The procedure describes how to import EloPOS i3/i5 drivers into SCCM

Microsoft Endpoint Configuration Manager, formerly known as System Center Configuration Manager (SCCM), is a Windows-centric endpoint management tool for devices within an Active Directory domain.

• EloPOS i2 driver pack for SCCM is currently not available.

1. *Download* the CAB driver file from <u>OneDrive</u>. The latest file available is E510977\_SCCM\_Rev-E2\_20220503.cab

| 🗉 Elo Ima | ge Repo > Documents > elo_aio_2 > EloPOS | > E3E5_SCCM_dri | ver_package        |
|-----------|------------------------------------------|-----------------|--------------------|
|           | Name Y                                   | Modified ~      | Modified By $\sim$ |
| 0         | E510977_SCCM_Rev-C_20200226.cab          | March 28        | Grant Liu          |
| 0         | E510977_SCCM_Rev-E2_20220503.cab         | May 5           | Grant Liu          |

2. Extract the file. Optionally use the <u>7-Zip</u> utility to extract the file.

| 🐌 🕨 This   | PC > Downloads          |                           |   |       |                        | <b>∨ Ċ</b> S      |
|------------|-------------------------|---------------------------|---|-------|------------------------|-------------------|
|            | Name                    | *                         |   |       | Date modified          | Туре              |
| ds         | E510977_SCCM_Rev-E2_202 | Choose default program    |   |       | 8/25/2022 9:28 AM      | CAB File          |
| aces       |                         | 7-Zip                     | • | Ope   | n archive              |                   |
|            |                         | Open with                 | • | Ope   | n archive              |                   |
| :asccm01)  |                         | Share with                | • | Extra | act files              |                   |
| (casccm01) |                         | Restore previous versions |   | Extra | act Here               |                   |
|            |                         | Send to                   | • | Extra | act to "E510977_SCCM_R | lev-E2_20220503\" |
|            |                         |                           |   | Tost  | archivo                |                   |

3. Create a network shared folder for the driver repository.

- Example:
  - Main location E:\Sources\DriverRepository
  - Network location \\casccm01\Sources2\DriverRepository

| DriverRepository Proper                      | rties X   |
|----------------------------------------------|-----------|
| General Sharing Security Previous Versions C | Customize |
| Network File and Folder Sharing              |           |
| DriverRepository<br>Shared                   |           |
| Network Path:                                |           |
| \\CASCCM01\DriverRepository                  |           |
| Share                                        |           |

4. Copy the extracted driver folder to the network shared folder.

5. Launch the Configuration Manager Console.

6. *Navigate* to **Software Library > Overview > Operating Systems > Drivers**. *Right-click* on **Drivers**, and then *select* **Import Driver**.

| ← → ▼ 😰 \ ► Software Library ► Over   | rvi | iew 🕨     | Operating Systems | ۲ | Drivers |
|---------------------------------------|-----|-----------|-------------------|---|---------|
| Software Library «                    | :   | Drivers ( | ) items           |   |         |
| <ul> <li>Øverview</li> </ul>          |     | Search    |                   |   |         |
| Application Management                |     | lcon      | Name              |   | ^       |
| Software Updates                      |     |           |                   |   |         |
| <ul> <li>Operating Systems</li> </ul> |     |           |                   |   |         |
| Drivers     Driver Pacl               |     |           |                   |   |         |
| Solder Folder                         |     |           |                   |   |         |
| 📧 Onarsting System Ungrada Darkagar   |     |           |                   |   |         |

7. *Choose* to import all drivers from a network path, *click* browse and then *select* the extracted driver folder in the network shared folder (driver repository). *Click* Next when finished reviewing settings on this page.

| ₽                                                         | Import New Driver Wizard                                                                                                    | X   |
|-----------------------------------------------------------|----------------------------------------------------------------------------------------------------|-----|
| Locate Driver                                             |                                                                                                    | ନ୍ଦ |
| Locate Driver<br>Driver Details<br>Add Driver to Packages | Specify a location to import driver                                                                                                    |     |
| Add Driver to Boot Image<br>Summary<br>Progress           | This wizard allows you to import one or more drivers. You can let Configuration Manager find all<br>drivers in the given network path or specify a specific driver to import. |     |
| Completion                                                | <ul> <li>Import all drivers in the following network path (UNC)</li> </ul>                                                                                                    |     |
|                                                           | Source folder: lepository\E510977_SCCM_Rev-E2_20220503 Browse                                                                                                    |     |
|                                                           | O Import a specific driver by specifying the network path (UNC) to its .inf or btsetup.oem file                                                                               |     |
|                                                           | Source: Browse                                                                                                    | ]   |
|                                                           | Specify the option for duplicate drivers                                                                                                    |     |
|                                                           | Import the driver and append a new category to the existing categories $\qquad \forall$                                                                                       | ]   |

8. Scanning .inf driver files will take a few minutes. Continue to wait.

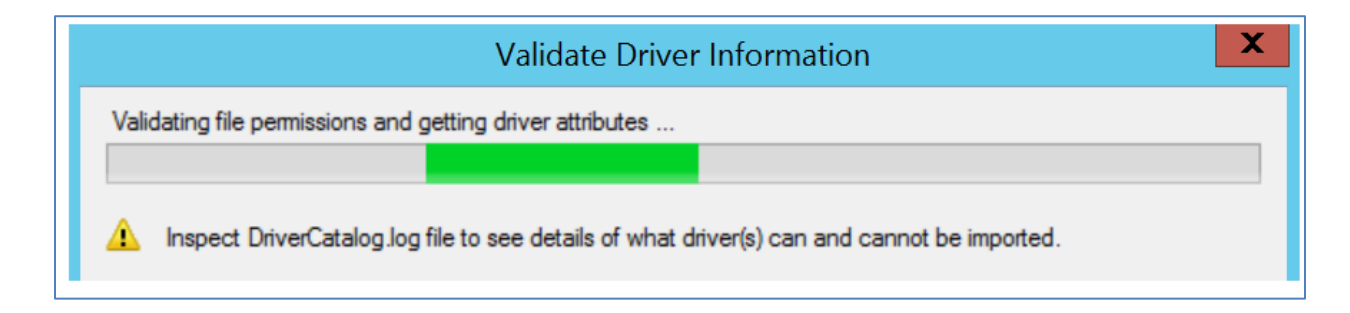

9. *Verify* all the drivers were found and selected. Optionally assign categories for **filtering**. *Click* **Next** when finished reviewing settings on this page.

| <i></i>                                                   | Import New Driver Wizard                                                     | X |
|-----------------------------------------------------------|------------------------------------------------------------------------------|---|
| Driver Details                                            |                                                                              | ጽ |
| Locate Driver<br>Driver Details<br>Add Driver to Packages | Specify the details for the imported driver                                  |   |
| Add Driver to Boot Image                                  | The following drivers will be imported from folder:                          |   |
| Summary                                                   | \\casccm01\Sources2\DriverRepositorv\E510977 SCCM Rev-E2 20220503\           |   |
| Progress                                                  |                                                                              |   |
| Completion                                                |                                                                              |   |
|                                                           | The drivers that are not digitally signed                                    |   |
|                                                           | Elter                                                                        | 0 |
|                                                           | File Name Class Architecture Version Signed                                  |   |
|                                                           | Audio hdxt inf amd64 c645 MEDIA x64 6.0.8734.1 Yes                           |   |
|                                                           | ✓Bluetooth \ibtusb.inf amd64 Bluetooth x64 21.70.0.3 Yes                     |   |
|                                                           | ✓Chipset\cannonlake-hsystem System x86, x64 10.1.16.6 Yes                    |   |
|                                                           | ✓Chipset\cannonlake-hsystem System x86, x64 10.1.16.6 Yes                    | ~ |
|                                                           |                                                                              |   |
|                                                           | Select All Clear All                                                         |   |
|                                                           | <ul> <li>Enable these drivers and allow computers to install them</li> </ul> |   |
|                                                           | Assign this driver to one or more categories for filtering.                  |   |
|                                                           | Categories                                                                   | i |

10. Before moving on to the next step, **create** another **network shared folder** to store imported driver packages.

- Example:
  - Main location E:\Sources\Imported Drivers\
  - Network location \\casccm01\Sources2\Imported Drivers\

### 11. Click New Package.

| 2                                                             | Import New Driver Wizard                                                                                                    | X |
|---------------------------------------------------------------|----------------------------------------------------------------------------------------------------|---|
| Add Driver to Pa                                              | ckages                                                                                                    | ጽ |
| Locate Driver<br>Driver Details<br>Add Driver to Packages     | Select the packages to add the imported driver                                                                                                    |   |
| Add Driver to Boot Image<br>Summary<br>Progress<br>Completion | Specify the package to add this driver to.<br>Drivers must be added to packages and deployed to distribution points before computers can us<br>them. Distribution points can be updated immediately.<br>It is recommended that you add all required drivers before updating the package. | e |
|                                                               | Name     Package ID     Select All       Clear All     Clear All                                                                                                    |   |

12. *Provide* a **name** for the driver package, *click* **Browse**, and then *select* the network shared folder created earlier for the location of imported driver packages. *Click* **Ok** when finished reviewing settings on this page

|                   |                          | Create Driver Package                                       | X        |
|-------------------|--------------------------|-------------------------------------------------------------|----------|
| Specify the follo | owing information for th | he new driver package.                                      |          |
| Name:             | E510977_SCCM_R           | ev-E2_20220503                                              |          |
| Comment:          |                          |                                                             | ^        |
|                   |                          |                                                             | ~        |
| Driver Manufac    | turer:                   |                                                             |          |
| Driver Model:     |                          |                                                             | <u> </u> |
| Dirver Model.     |                          |                                                             |          |
| Specify a netwo   | ork path (UNC) where     | Configuration Manager stores drivers added to this package. |          |
| Path:             | \\casccm01\Source        | es2\Imported Drivers Browse                                 |          |

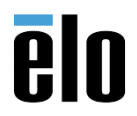

#### 13. *Click* **Next** to move to the next page.

|   | Name                         | Package ID | Select All  |
|---|------------------------------|------------|-------------|
| ~ | E510977_SCCM_Rev-E2_20220503 | SJC00010   |             |
|   |                              |            | Clear All   |
|   |                              |            |             |
|   |                              |            |             |
|   |                              |            |             |
|   |                              |            | New Package |
| _ |                              |            | New Package |
|   |                              |            |             |
|   |                              |            |             |
|   |                              |            |             |
|   | < Previous                   | Nexts      | Cancel      |

14. *Click* **Next** to skip adding drivers to the boot image.

| D.                                                        | Import New Drive                                                                                                    | er Wizard                                         | X      |  |  |  |  |
|-----------------------------------------------------------|----------------------------------------------------------------------------------------------------|---------------------------------------------------|--------|--|--|--|--|
| Add Driver to Bo                                          | pot Images                                                                                                    |                                                   | ন্দ    |  |  |  |  |
| Locate Driver<br>Driver Details<br>Add Driver to Packages | Select drivers to include in the                                                                                              | he boot image                                     |        |  |  |  |  |
| Add Driver to Boot Image<br>Summary                       | The imported driver is a network card driver or mass storage device driver and might be necessary<br>for a computer to start. |                                                   |        |  |  |  |  |
| Progress                                                  | Select the boot images to include this of                                                                                     | driver.                                           |        |  |  |  |  |
| Completion                                                | Note: Boot images must be updated or                                                                                          | their distribution points to add the new drivers. |        |  |  |  |  |
|                                                           | Name<br>Boot image (x64)<br>Boot image (x86)                                                                                  | Package ID<br>SJC00003<br>SJC00002<br>Clear A     | U<br>U |  |  |  |  |

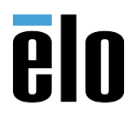

### 15. *Click* **Next** to confirm the import wizard summary.

16. Importing drivers will begin. Continue to wait.

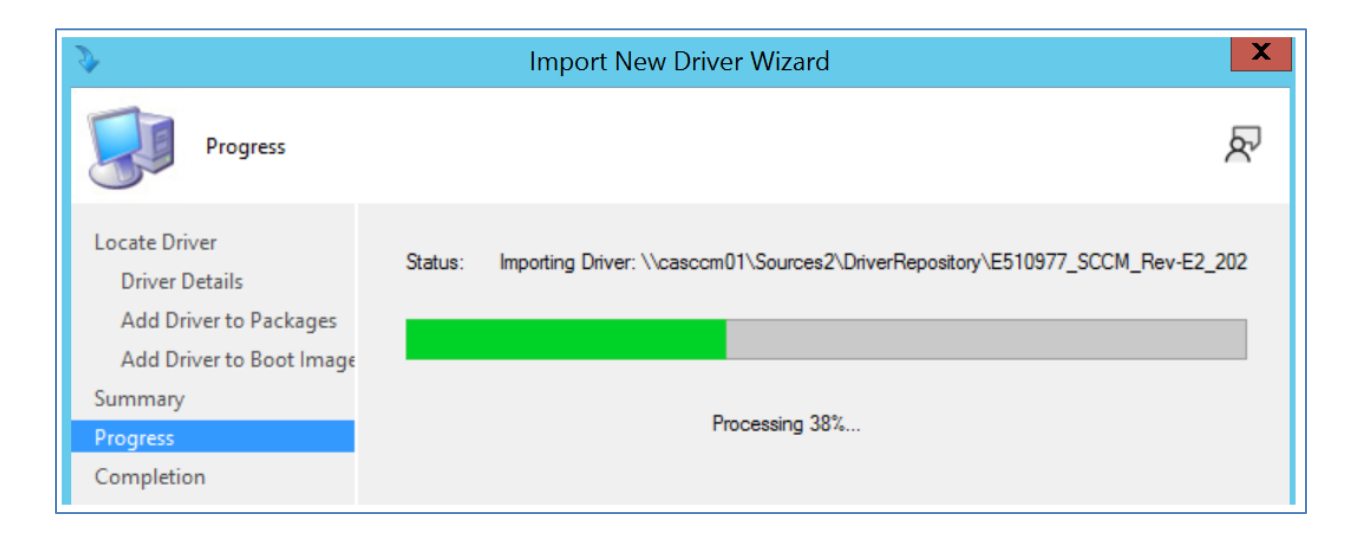

17. Click Close when finished reviewing the completion page.

18. *Navigate to* **Software Library > Overview > Operating Systems > Driver Packages**. *Right-click* on the newly created driver package and then *select* **Distribute Content**.

| ← → ▼ 📑 \ → Software Library → Ov                                                                               | erview 🕨 | Operating Systems      Driver Packa | ges |                              |         |
|----------------------------------------------------------------------------------------------------|----------|-------------------------------------|-----|------------------------------|---------|
| Software Library                                                                                                | < Driver | Packages 1 items                    |     |                              |         |
| Overview                                                                                                    | Search   | h                                   |     |                              |         |
| <ul> <li>Application Management</li> </ul>                                                                      | lcon     | Name                                |     |                              | Version |
| <ul> <li>Software Updates</li> <li>Operating Systems</li> <li>Drivers</li> </ul>                                |          | E510977_SCCM_Rev-E2_20220503        | **0 | Show Members<br>Export       |         |
| <ul> <li>Driver Packages</li> <li>Operating System Images</li> <li>Operating System Upgrade Packages</li> </ul> |          |                                     | ×   | Delete<br>Distribute Content | 1       |

19. *Click* **Next** to confirm the select package.

20. Add the desired content distribution points servers. Click Next when finished.

| ā.                                | ]                                                               | Distribute Content Wizar                                                   | d                                                               | X            |
|-----------------------------------|-----------------------------------------------------------------|----------------------------------------------------------------------------|-----------------------------------------------------------------|--------------|
| Content Destin                    | nation                                                          |                                                                            |                                                                 | ନ            |
| General<br>Content Destination    | Specify the co                                                  | ontent destination                                                         |                                                                 |              |
| Summary<br>Progress<br>Completion | Content will be di<br>distribution point (<br>Content destinati | stributed to the following distribut<br>groups that are currently associat | ion points, distribution point groups,<br>ted with collections. | , and the    |
|                                   | Filter                                                          |                                                                            | P                                                               | Add 🔻        |
|                                   | Name                                                            | Description                                                                | Associations                                                    | Remove       |
|                                   | CASCCM01.TE                                                     | CHPROJ Distribution point                                                  |                                                                 | 11/2/11/2010 |

21. *Click* **Next** to confirm the settings.

22. *Click* **Close** after reviewing the completion page.

23. Using a basic task sequence to deploy a computer image, the task "**Apply Device Drivers**" will install only the best-matched compatible drivers. *Navigate to* **Software Library > Overview > Operating Systems > Task Sequences,** then *right-click* on a **task sequence** and *select* **Edit**.

| ← → ▼ I ∧ Software Library > Overview > Operating Systems > Task Sequences |                                                       |                                         |                                                                      |                                 |                                       |                 |
|----------------------------------------------------------------------------|-------------------------------------------------------|-----------------------------------------|----------------------------------------------------------------------|---------------------------------|---------------------------------------|-----------------|
| Software Library «                                                         | Task Se                                               | quences 3 items                         |                                                                      |                                 |                                       |                 |
| <ul> <li></li></ul>                                                        | Search                                                |                                         |                                                                      |                                 |                                       |                 |
| Application Management                                                     | lcon                                                  | Name                                    | Description                                                          | Package ID                      | Date Created                          | Size (KB)       |
| Software Updates                                                           | ×.                                                    | AutoPilot Task Sequence Demo            |                                                                      | SJC00009                        | 8/24/2022 3:36 PM                     | 15              |
| <ul> <li>Operating Systems</li> </ul>                                      | Ē                                                     | Windows 10 LTSC 2019 1809.1 Demo        |                                                                      | SJC0000C                        | 8/24/2022 3:58 PM                     | 11              |
| Drivers                                                                    | 1                                                     | Windows 10 Pro 21H1.6 Demo              |                                                                      | SJC00007                        | 5/6/2022 6:06 PM                      | 13              |
| Driver Packages                                                            |                                                       |                                         |                                                                      |                                 |                                       |                 |
| Operating System Images                                                    | Windows 10 LTSC 2019 1809.1 Demo Task Sequence Editor |                                         |                                                                      |                                 |                                       |                 |
| 통 Operating System Upgrade Packages                                        |                                                       | Find X Scope Y                          | Properties Options                                                   |                                 |                                       |                 |
| 👼 Boot Images                                                              |                                                       |                                         | Type:                                                                | Auto Apply Drivers              |                                       |                 |
| Task Sequences                                                             |                                                       | Add -   Remove   ⑧ ⑧ 📑 🗯                | Name:                                                                | Analy Davies Driver             |                                       |                 |
| Windows Servicing                                                          |                                                       | Build the Reference Machine             | Den en en                                                            | Apply Device Drivers            |                                       |                 |
| Desktop Analytics Servicing                                                |                                                       | Restart in Windows PE                   | Description:                                                         |                                 |                                       |                 |
| Microsoft Edge Management                                                  |                                                       | Partition Disk 0 - BIOS                 |                                                                      |                                 |                                       |                 |
| Office 365 Client Management                                               | Apply Operating System For each hardware device       |                                         |                                                                      |                                 |                                       |                 |
| Scripts                                                                    |                                                       | Apply Windows Settings                  | <ul> <li>Install only the best matched compatible drivers</li> </ul> |                                 |                                       |                 |
|                                                                            | Apply Device Drivers                                  |                                         |                                                                      |                                 |                                       |                 |
|                                                                            |                                                       | Setup Windows and Cönfiguration Manager | Select drivers from a                                                | all categories or drivers in sp | pecific categories to be made availab | ale during Wind |